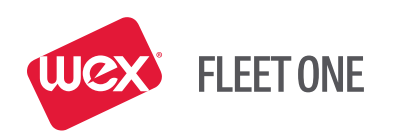

# WEX FLEET ONE *CarrierControl*

50.00

Frontine Space soone soone unit STATA

partire solocia

Used from today's 50.09

Issued Today

Mobile App User Guide **DECEMBER 2017** 

## CONTENTS

#### 3 APPLICATION DESCRIPTION

- 4 USING THE WEX FLEET ONE CARRIERCONTROL MOBILE APP
- 4 Login

#### 4 App Use

- 4 Home Page
- 4 MoneyCodes®
- 5 Credit Balance
- 5 Transactions
- 5 Menu Button

#### 6 APPLICATION FUNCTIONS

#### 6 MoneyCode Management

- 6 MoneyCode Summary
- 6 Issue a New MoneyCode
- 7 MoneyCode Activity
  - 7 Show Previous MoneyCodes
  - 8 Filter MoneyCode Transactions

#### 9 Card Maintenance

- 9 Card Information
- 9 Change Card Search
- 10 Card Maintenance Tasks
  - 10 Inactivate Card
  - 10 Change Hold or Inactive Card Status
  - 11 Override Card Limit (Active Card Only)
  - 11 Load Cash to Card (Active Card Only)
- 12 Transaction Rejects
- 12 Settings

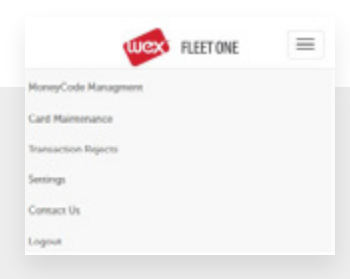

#### Support

Click **Contact Us** on the Main menu to display the toll-free WEX FLEET ONE Support telephone number: **877.208.2195**. Support is available 24/7.

## INTRODUCTION & APPLICATION DESCRIPTION

WEX FLEET ONE *CarrierControl* is a mobile application designed for fleet managers. The mobile app allows you to monitor your account and manage time-sensitive driver/cardholder card needs. You can quickly:

- Authorize MoneyCodes for checks
- Monitor the number and cost of today's MoneyCode transactions
- Track rejected transactions
- Monitor the amount of available credit on your contract
- Activate or Inactivate a card
- Override card use limits
- Load cash to card(s)

### USING THE WEX FLEET ONE CARRIERCONTROL MOBILE APP

This section explains how to log in, display the menu, and move to other pages. It also provides a brief description of each management task you can perform with the app.

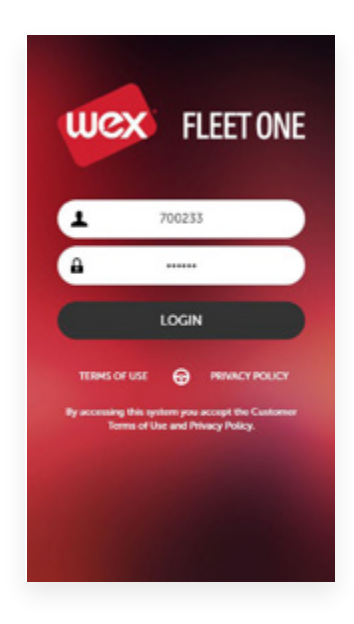

#### LOGIN

- 1. Start the mobile app by selecting the *Carrier Control* icon.
- 2. On the Login screen, enter your username and password, then click **Login**.

|                      | FLEET ONE                                                                                 | =                                      |
|----------------------|-------------------------------------------------------------------------------------------|----------------------------------------|
| MONEYCO              | DDES                                                                                      |                                        |
|                      | Codes Issued Today: 0                                                                     |                                        |
| Ar                   | mount Issued Today: \$0.                                                                  | 00                                     |
| Amoun                | t Used From Today's \$0.<br>Codes:                                                        | 00                                     |
| MONE                 | YCODE MANAGER ISSU                                                                        | JE CODE                                |
| CREDIT BA            | ALANCE                                                                                    |                                        |
| Contract<br>267277 - | BARBIE FLEET                                                                              |                                        |
|                      | Currency: USI                                                                             | D                                      |
|                      |                                                                                           |                                        |
|                      | Trans Limit: \$1,5                                                                        | \$00.00                                |
|                      | Trans Limit: \$1.9<br>Original Amount: \$8,0                                              | 500.00<br>000.00                       |
|                      | Trans Limit: \$1,1<br>Original Amount: \$8,<br>Credit Available: \$7,3                    | 500.00<br>000.00<br>747.00             |
|                      | Trans Limit: \$1,<br>Original Amount: \$8,<br>Credit Available: \$7,<br>Daily Limit: \$80 | 500.00<br>000.00<br>747.00<br>0,000.00 |

#### **APP USE**

#### Home Page

The Home Page summarizes today's MoneyCode activity, credit balance, and transactions. You can expand or collapse each section of the page by clicking **MONEYCODE MANAGER** or **ISSUE CODE**.

#### MoneyCodes

The MoneyCodes section summarizes today's MoneyCode activity, showing the number issued, the total amount issued, and the amount used. See **MONEYCODE MANAGER** for details.

| CREDIT   | BALANCE                   |
|----------|---------------------------|
| Contract |                           |
| 174608   | - EFS CREDIT - US*        |
|          | Currency: USD             |
|          | Trans Limit: \$1,500.00   |
|          | Original Amount: \$500.00 |
|          | Credit Available: \$34.00 |

#### **APP USE**

#### Credit Balance

The Credit Balance section shows the total amount of credit issued by WEX FLEET ONE and the amount of credit currently available for the selected contract. You can monitor the Credit Available line to ensure that it is enough to cover planned expenses.

#### Transactions

The Transactions section summarizes the number and total cost of today's transactions, and shows the number of transaction rejects. To view a detailed list of rejects, click **View Rejects** (described in "Transaction Rejects"). This information can aid in troubleshooting rejected transactions.

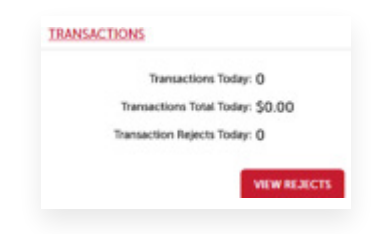

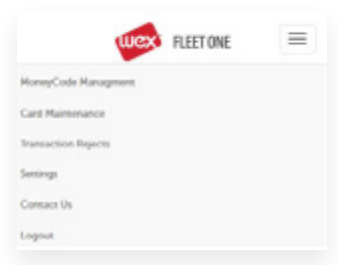

#### Menu Button

Click the **Menu** button in the top right corner of the page to select app functions. When you leave the Home page, a **Back <** button is added to the top of the page so you can quickly return to the Home page.

| Menu Option             | Purpose                                                                                                    |
|-------------------------|----------------------------------------------------------------------------------------------------|
| MoneyCode<br>Management | View MoneyCode usage and activity; issue new MoneyCodes                                                                               |
| Card Maintenance        | Find a specific card, view card activity and<br>balances, inactivate the card, override card use<br>limits, and load cash to the card |
| Transaction Rejects     | View each rejected transaction, the transaction type, and the reason for rejection                                                    |
| Home                    | Return to the Home page                                                                                                    |
| Settings                | Change your name, cell phone number, and email address                                                                                |
| Contact Us              | WEX FLEET ONE Customer Support, available 24/7 toll free: <b>877.208.2195</b>                                                         |
| Logout                  | Exit app                                                                                                    |

### APPLICATION FUNCTIONS

| < Wext RE                                                                                                    | ETONE                                                                                                    |
|----------------------------------------------------------------------------------------------------|----------------------------------------------------------------------------------------------------|
| MONEYCODE SUMMARY                                                                                                    |                                                                                                    |
| Codes Issued To                                                                                                    | oday: 0                                                                                                    |
| Amount Issued Te                                                                                                    | oday: \$0.00                                                                                                    |
| Amount Used From To<br>C                                                                                                    | day's<br>odes: \$0.00                                                                                                    |
|                                                                                                    | -                                                                                                    |
|                                                                                                    | ISSUE CODE                                                                                                    |
| MONEYCODE ACTIVITY                                                                                                    | ISSUE CODE                                                                                                    |
| MONEYCODE ACTIVITY<br>10/16/2017 16:28                                                                                                    | Amount: \$100.00                                                                                                    |
| MONEYCODE ACTIVITY<br>10/16/2017 16:28<br>Reference #: 106366091                                                                                                    | Amount: \$100.00<br>Used: \$50.00                                                                                                    |
| MONEYCODE ACTIVITY<br>10/16/2017 16:28<br>Reference #: 106366091<br>09/29/2017 09:39                                                                                             | Amount: \$100.00<br>Used: \$50.00                                                                                                    |
| MONEYCODE ACTIVITY<br>10/16/2017 16-28<br>Reference II: 106366091<br>09/29/2017 09-39<br>Reference II: 106365733                                                                 | Arnount: \$100.00<br>Used: \$50.00<br>Used: \$25.00                                                                                        |
| MONEYCODE ACTIVITY<br>10/16/2017.16.28<br>Reference II: 106366091<br>09/29/2017.09:39<br>Reference II: 106365733<br>09/29/2017.08:30                                             | Amount: \$100.00<br>Used: \$50.00<br>Used: \$25.00<br>Amount: \$50.00                                                                      |
| MONEYCODE ACTIVITY<br>10/16/2017.16.28<br>Reference II: 106366071<br>09/29/2017.09:39<br>Reference II: 106365733<br>09/29/2017.08:30<br>Reference II: 106365732                  | Amount: \$100.00<br>Used: \$50.00<br>Amount: \$50.00<br>Amount: \$50.00<br>Used: \$25.00<br>Used: \$25.00                                  |
| MONEYCODE ACTIVITY<br>10/16/2017 16:28<br>Reference 8: 1063660/1<br>09/29/2017 09:39<br>Reference 8: 106365733<br>09/29/2017 08:30<br>Reference 8: 106365732<br>09/29/2017 08:30 | ISSUECODE<br>T<br>Arnount: 500.00<br>Uned: 550.00<br>Arnount: 550.00<br>Used: 550.00<br>Arnount: 550.00<br>Used: 550.00<br>Arnount: 550.00 |

#### **MONEYCODE MANAGEMENT**

Each check written by a driver/cardholder needs a company-issued MoneyCode to authorize the check. The MoneyCode Management page summarizes MoneyCode usage and activity, and allows you to issue new MoneyCodes.

#### MoneyCode Summary

MoneyCode Summary totals the MoneyCodes issued today, showing the number of codes, the total dollar amount issued, and the total dollar amount used.

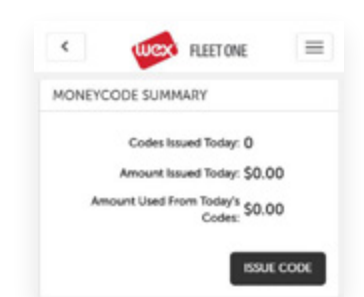

| tract                     |
|---------------------------|
| 57277 - BARBIE FLEET      |
| ount To Fund              |
| 0.00                      |
| e To                      |
| 3C Trucking               |
| es                        |
| or Parts                  |
| ADO INFO                  |
|                           |
| es<br>x Parts<br>ADD INFO |

#### Issue a New MoneyCode

This page allows you to edit user settings for your online account such as your mailing address, email address, and phone number. All fields are required.

- To issue a new MoneyCode, click Issue Code on the Home or MoneyCode Management page.
- 2. Fill in the form
  - Amount to Fund: Check amount
  - Issue To: The payee the check will be issued to
  - Notes: Optional explanation of the MoneyCode
- 3. Click Issue Code

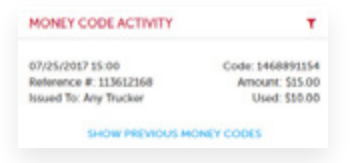

#### MoneyCode Activity

Initially this section lists the MoneyCodes issued today, if any. You can view previous MoneyCode transactions and filter the results to find specific data.

The section displays the following transaction information.

| Date, Time  | Date and time of transaction                                      |
|-------------|-------------------------------------------------------------------|
| Reference # | An internal tracking number                                       |
| Issued To   | The driver/cardholder (or payee) the code was issued to           |
| Code        | The issued MoneyCode – Each MoneyCode can<br>only be used once    |
| Amount      | Amount issued for that MoneyCode                                  |
| Used        | Amount used – The transaction may be less<br>than the full amount |

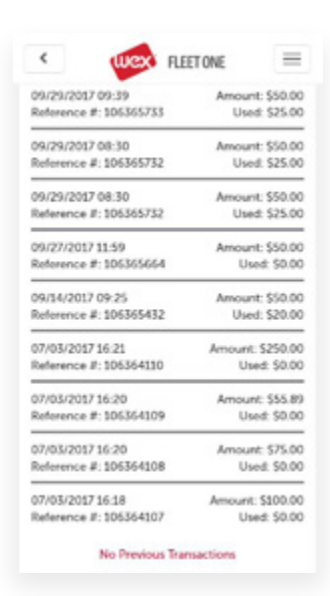

#### Show Previous MoneyCodes

Click **Show Previous MoneyCodes** to see the previous ten MoneyCode transactions, ordered by date and time. Click the button again to view additional transactions.

#### Filter MoneyCode Transactions

The filter searches for your specified search string anywhere within the displayed fields: date, time, code, reference #, amount, issued to, and amount used.

Click the filter icon and type your search term into the box. As you type, the list immediately changes to show only items that contain the characters you typed. For example, **st** finds **Stacy** and **Test**.

| MONEY CODE ACTIVITY    |                  |
|------------------------|------------------|
| 0                      |                  |
| 07 25 2017 15:00       | Code: 1468891154 |
| Reference #: 113612168 | Amount: \$15.00  |
| Issued To: Any Trucker | Used: \$50.00    |
| 06/29/2017 11:03       | Code: 1563467913 |
| Reference #: 11335200  | Amount: \$4.00   |
| Issued To: Stacy Testa | Used: \$0.00     |
| 06/28/2017 13:15       | Code 0340235580  |
| Reference #: 113347270 | Amount: \$50.00  |
| Issued To: Stacy Test  | Used: \$0.00     |

Code: 1023141217 Amount: \$10.00 Used: \$0.00

Code: 3073445222 Amount: \$0.00 Used: \$0.00

MONEY CODE ACTIVITY

07/31/2017 14:21 Reference #: 113668060 Issued To: Jake Tex

05/03/2017 16:39 Reference #: 112816179 Issued To Sacy

0

## In this example, **25** finds matches in the date, reference #, and code fields.

- Click Show Previous MoneyCodes to display more results that match the search term
- To clear the search and display all transactions, delete the characters in the search box

| <     | FLEET ONE                    | =       |
|-------|------------------------------|---------|
| CAR   | D MAINTENANCE                |         |
| Card  | 708305******0548 CHUN        | GE CARD |
| Statu | s: Active                    |         |
| Smar  | trund Status: Follow         |         |
| Polic | y #: 1                       |         |
| N     |                              |         |
| ιο    | ND CASH                      |         |
| CAR   | D INFORMATION                |         |
| Drive | r ID: 446                    |         |
| Unit  | Number: 446                  |         |
| Card  | holder Name: DENINIS TIERNEY |         |
| CAR   | D BALANCES                   |         |
|       | Recurring Cash: \$0.00       |         |
|       | One Time Cash: \$1,159.88    |         |
|       | SmartFunds: \$1,027.78       |         |

#### **CARD MAINTENANCE**

The Card Maintenance page allows you to find a specific card, view card activity and balances, inactivate (or activate) the card, override card limits, and load cash to the card.

- The first time you use the app, you must click **Select a Card** to begin (see "Card Search")
- After that, the screen shows information for the last card you viewed
- To view information for a different card, click **Change Card** (see "Card Search")

#### **Card Information**

- Card Maintenance: card number, card status, and policy #
- Card Information: cardholder name (for active cards)
- Card Balances: the amounts available to the card for recurring cash, one-time cash
- Recent Activity: red indicates debits; blue indicates credits

#### **Change Card Search**

The app provides multiple ways for you to find a specific card: by card number, driver ID, driver name, unit, policy, or X-ref number.

- On the Card Maintenance page, click **Change Card** or **Select a Card** (app first use)
- Click the arrow and select what to search. The system remembers your choice, such as Policy

- Type the search term, such as the policy number Click **Search** – The list of cards that matches is displayed
- Click anywhere within a card to select the card and display its Card Maintenance detail page

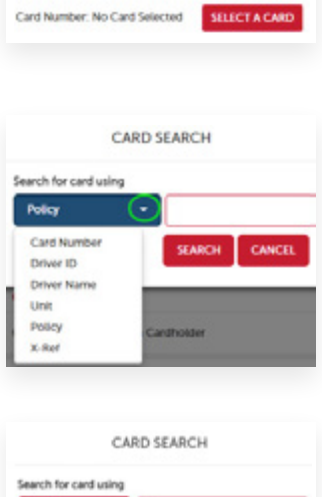

CARD MAINTENANCE

| Policy  | - 1                     |                                           |
|---------|-------------------------|-------------------------------------------|
|         |                         |                                           |
|         |                         | SEARCH CANCEL                             |
|         | Search R                | esults                                    |
| Care    | 5tatus:<br>Holder Name: | Policy #: 1<br>Active<br>JOHIN CARDHOLDER |
| (708305 | 0028<br>Status          | Policy #: 1<br>Inactive                   |
| 208305  | 00.36<br>Sutus:         | Policy #. 1<br>Inactive                   |
| 700000  | 0044                    | Policy #: 1                               |

#### Card Maintenance Tasks

The maintenance tasks you can perform for the selected card depend on the card's current status:

- If the card status is *Active*, you can inactivate the card, override card limits, and load cash
- If the card status is *Inactive* or *Hold*, you can change the card status

#### **Inactivate Card**

You can temporarily inactivate an active card while the driver is on vacation, leave, etc.

- 1. To change the status of the card, click Inactivate
- 2. Select the new status for the card
  - Hold: inactivate the card; the PIN is not reset
  - Inactive: inactivate the card and reset the PIN
- 3. Click **OK**
- To restore card use, select the card marked inactive or hold to display the detail Card Maintenance page – See "Change Hold or Inactive Card Status"

#### **Change Hold or Inactive Card Status**

- 1. On the detail page of a card with Hold or Inactive status, click **Change Status**
- 2. Select the new status for the card and click **OK** 
  - · For an inactive card, the options are Active or Hold
  - For a Hold card, the options are Active or Inactive
    - Active: return the card to full-use status
    - Hold: inactivate the card; the PIN is not reset
    - Inactive: inactivate the card and reset the PIN
- 3. A "Card Updated" message is displayed on the Card Maintenance page, and the status is changed
  - \*\* Note: When you change the card status from Inactive to Active, the driver/cardholder must create a new PIN. \*\*

| Change card status to:<br># Hold |           |
|----------------------------------|-----------|
| <ul> <li>Inactive</li> </ul>     |           |
|                                  | OK CANCEL |

| CHANGE CARD   |
|---------------|
|               |
|               |
|               |
| CHANGE STATUS |
|               |
|               |
|               |
|               |
|               |
|               |
|               |
| OK CANCEL     |
|               |

| VERRIDE    | CARD                                      |
|------------|-------------------------------------------|
| and to Ove | mide: 708305**********0010 Number of uses |
| 1          |                                           |
| OVERIDE    |                                           |

| Card: 708305******0050<br>Recurring Cash: \$25.00<br>One Time Cash: \$116.00<br>Which side of the card do you want to load cash to?<br>Rok One •<br>• |
|----------------------------------------------------------------------------------------------------|
| Recurring Cath: \$25.00<br>One Time Cath: \$116.00<br>Which side of the card do you want to load cash to?<br>Pick One<br>LOAD CASH                    |
| Une Time Cash: \$116.00 Which side of the card do you want to load cash to? Pick One  LOAD CASH                                                       |
| Which side of the card do you want to load cash to? Pick One                                                                                          |
| LOAD CASH                                                                                                    |
|                                                                                                    |
| Which side of the card do you want to load cash<br>to?<br>Company One Time Cash                                                                       |
|                                                                                                    |
| LOAD CASH                                                                                                    |
| Which side of the card do you want to load cash to?                                                                                                   |
| Company One Time Cash •                                                                                                    |
| Amount 10.00                                                                                                    |
| Reference #                                                                                                    |
| 1122                                                                                                    |
| Note                                                                                                    |
| For Maintenance                                                                                                    |
| Mich Down Cot                                                                                                    |
| Add Cash Hemove Cash                                                                                                    |

#### **Override Card Limit (Active Card Only)**

- 1. To override the card limit on the number of uses per day, click **Override**
- 2. Enter the number of additional uses allowed today, and click **Override**

The additional uses are only available for the current day.

#### Load Cash to Card (Active Cards Only)

To load additional cash to the card, click Load Cash

- 1. The screen displays the amount of cash currently available
- 2. Select which side of the card will receive the additional cash: company one-time cash

- 3. Type the amount You don't need to type the \$ or .001 is displayed as \$1.00 Reference # and note are optional
- 4. Click **Add Cash** A confirmation message is displayed, and the amount is added to the card balance
- 5. To remove a portion of a cash advance, enter the amount and click **Remove Cash** to return the cash to the company

| TRANSACTION REJECTS                                                                                                    | S <b>T</b>                                                               |
|----------------------------------------------------------------------------------------------------|--------------------------------------------------------------------------|
| 11/01/2017 16:34                                                                                                    | 708305******0002                                                         |
| REGISTERED CHECK                                                                                                    |                                                                          |
| Registered check not allow                                                                                                    | ed                                                                       |
| 11/01/2017 16:33                                                                                                    | 708305******0002                                                         |
| REGISTERED CHECK                                                                                                    |                                                                          |
| Registered check not allow                                                                                                    | ed                                                                       |
| 10/16/2017 17:08                                                                                                    | 708305******0028                                                         |
| WACO EXPRESS MART INC                                                                                                    |                                                                          |
| Invalid location                                                                                                    |                                                                          |
|                                                                                                    |                                                                          |
| FILTER_WALUE                                                                                                    |                                                                          |
| FILTER_VALUE                                                                                                    |                                                                          |
| Inter.value                                                                                                    |                                                                          |
| ransaction Rejects                                                                                                    | 208305******0                                                            |
| Inter-value Inter-value Inter- | 208305*******0                                                           |
| Intervalue<br>Intervalue<br>ansaction Rejects                                                                                                    | 208305******0<br>CD: Trans. Lanse:                                       |
| Ansaction Rejects                                                                                                    | 208305******0<br>ED: Trans. Limit:<br>208305*******0                     |
| Intervalue Intervalue  | 208305******0<br>CD: Trans. Lava:<br>708305******0                       |
| Inter-value Inter-value Inter- | 208305*******0<br>ED: Trans. Lans:<br>708305******0<br>ED: Trans. Lanst: |

#### **TRANSACTION REJECTS**

The Transaction Rejects page lists each rejected transaction, the transaction type, and the reason for rejection. The list aids you in troubleshooting rejected transactions, such as for a particular card (driver).

You can filter the list to find specific cards, transaction types, dates, etc. The filter searches for your specified search string anywhere within the displayed fields.

- Click the **Filter** button in the right corner to search for a specific value
- Type the search value in the field For letters, use all capitals
  - As you type, the list immediately changes to show only items that contain the characters you typed
  - For example, **EX** finds all transactions with EXCEEDED
- Click **Show More** to display more results that match the search term.
- To clear the search and display all transactions, delete the characters in the search box

#### SETTINGS

The Settings page allows you to change your name, cell phone number, and email address.

- Click in a field and make changes as needed
- Click Save Changes. A confirmation message is displayed

| SER SETTINGS        |    |  |
|---------------------|----|--|
| ser Name            |    |  |
| 700233              |    |  |
| rst Name            |    |  |
| John                |    |  |
| ast Name            |    |  |
| Smith               |    |  |
| ell Phone           |    |  |
| (555) 555-5555      |    |  |
| Mail Address        |    |  |
| john.smith@gmail.co | om |  |
|                     | -  |  |

#### **Contact Information**

WEX Fleet One 3100 West End Avenue Suite 1150 Nashville, TN 37203

Toll-Free Support: 877.208.2195

#### Trademarks

All trademarks appearing in this document, whether or not bearing the trademark symbol, are the property of their respective owners.

#### Copyright

© 2017 WEX, Inc.